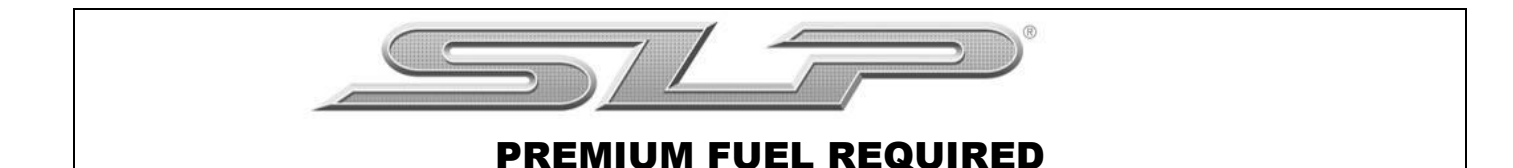

## **VEHICLE CALIBRATION INFORMATION**

THIS KIT WAS SHIPPED WITH AN UNPROGRAMMED SCT HAND HELD PROGRAMMING DEVICE (7416-INST). THE DEVICE MAY NOT HAVE THE LATEST SOFTWARE INSTALLED. FAILURE TO UPDATE SCT DEVICE MAY RESULT IN ECM DAMAGE. PRIOR TO BEGINNING THE INSTALLATION OF THIS KIT, PLEASE PROCEED WITH THE FOLLOWING STEPS. THIS SHOULD BE DONE IN ADVANCE OF ANY VEHICLE DISASSEMBLY TO AVOID DELAYS DURING YOUR INSTALLATION. CALIBRATION SUPPORT IS PROVIDED MONDAY – FRIDAY 8 AM TO 5 PM EST.

## **UPDATING SCT DEVICE**

- 1) Make sure you have the SCT Updater Software installed on your Windows PC. If you do not have it follow this link: <u>http://www.sctflash.com/software/SCTDeviceUpdater.exe</u>.
- 2) After downloading and installing the update software, open the program. There should be an icon on the desktop.
- 3) Once Updater is open on your desktop. Plug in your device.
- 4) With the device plugged in select Automatically Check for Updates from the Basic Operations menu.

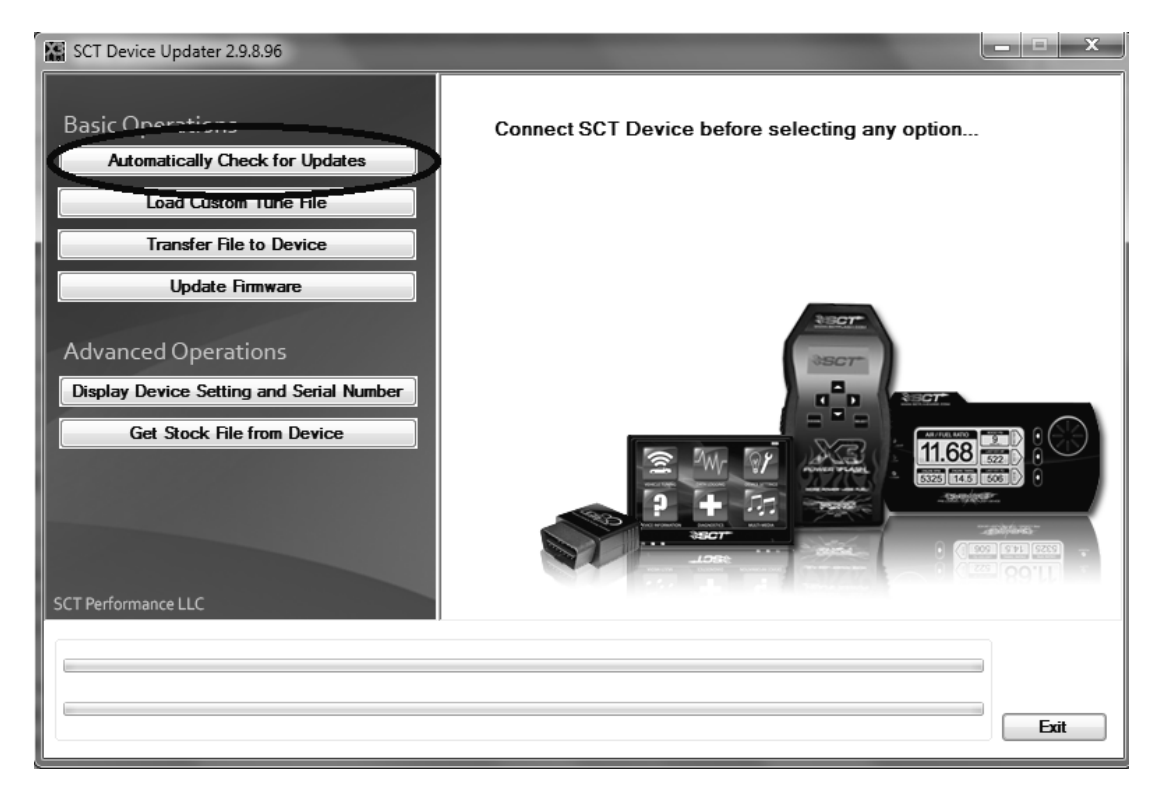

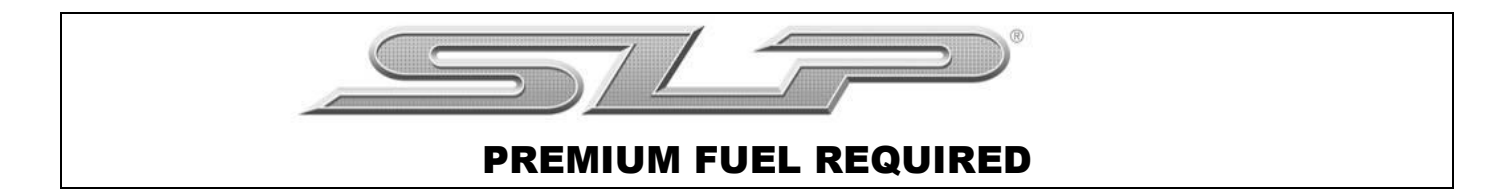

5) Your device should start to Update. Notice the bottom bar it will let you know what part of the update it's on. This can take some time so be patient. Your internet connection and computers speed can impact updating times. Average time is 5-10 minutes.

| SCT Device Updater 2.9.8.96 Basic Operations Automatically Check for Updates Load Custom Tune File        |                                                                              | Device Information<br>Part Number: 7416<br>Serial Number: X408041 | 4A9B1F                                    |
|----------------------------------------------------------------------------------------------------|------------------------------------------------------------------------------|-------------------------------------------------------------------|-------------------------------------------|
| Iranster File to Device                                                                                   | Туре                                                                         | Device Version                                                    | Current Version                           |
| Update Firmware Advanced Operations                                                                       | Main Board BL<br>Main Board FW<br>Application Board BL                       | MB BL 1010<br>MB FW 1005003<br>AB BL 1001                         | MB BL 1010<br>MB FW 1005003<br>AB BL 1001 |
| Display Device Setting and Serial Number<br>Get Stock File from Device                                    | Application Board FW<br>Vehicle Board BL<br>Vehicle Board FW<br>Tune Version | VB BL 1005<br>VB FW 1021000<br>1.031PGMX4                         | VB BL 1005<br>VB FW 1021000<br>1.031PGMX4 |
| SCT Performance LLC Device is up to date!<br>Cancel Update Device<br>Click Cancel to return to main menu. |                                                                              |                                                                   |                                           |
| Device is up to date. Click Cancel to return to main menu.                                                |                                                                              |                                                                   |                                           |

6) You know you are done when SCT Device Updater displays "Device is up to date".

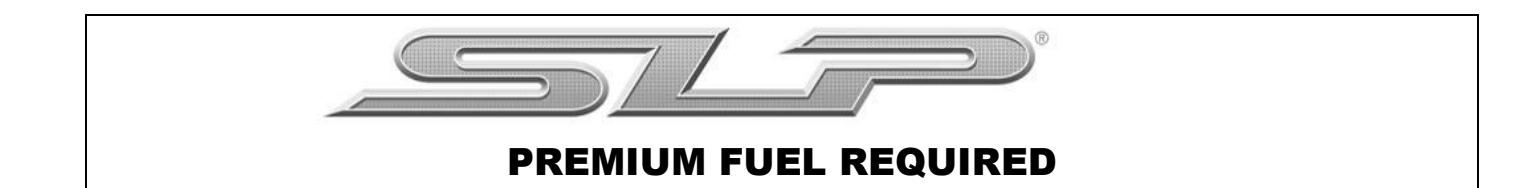

## **OBTAINING YOUR FACTORY CALIBRATION**

- 1) Plug the SCT programmer (7416-INST) into the OBD port of the vehicle the supercharger kit will be installed into.
- 2) Select "Program Vehicle" from the menu screen. Select "Upload Stock" to accept the terms of usage.

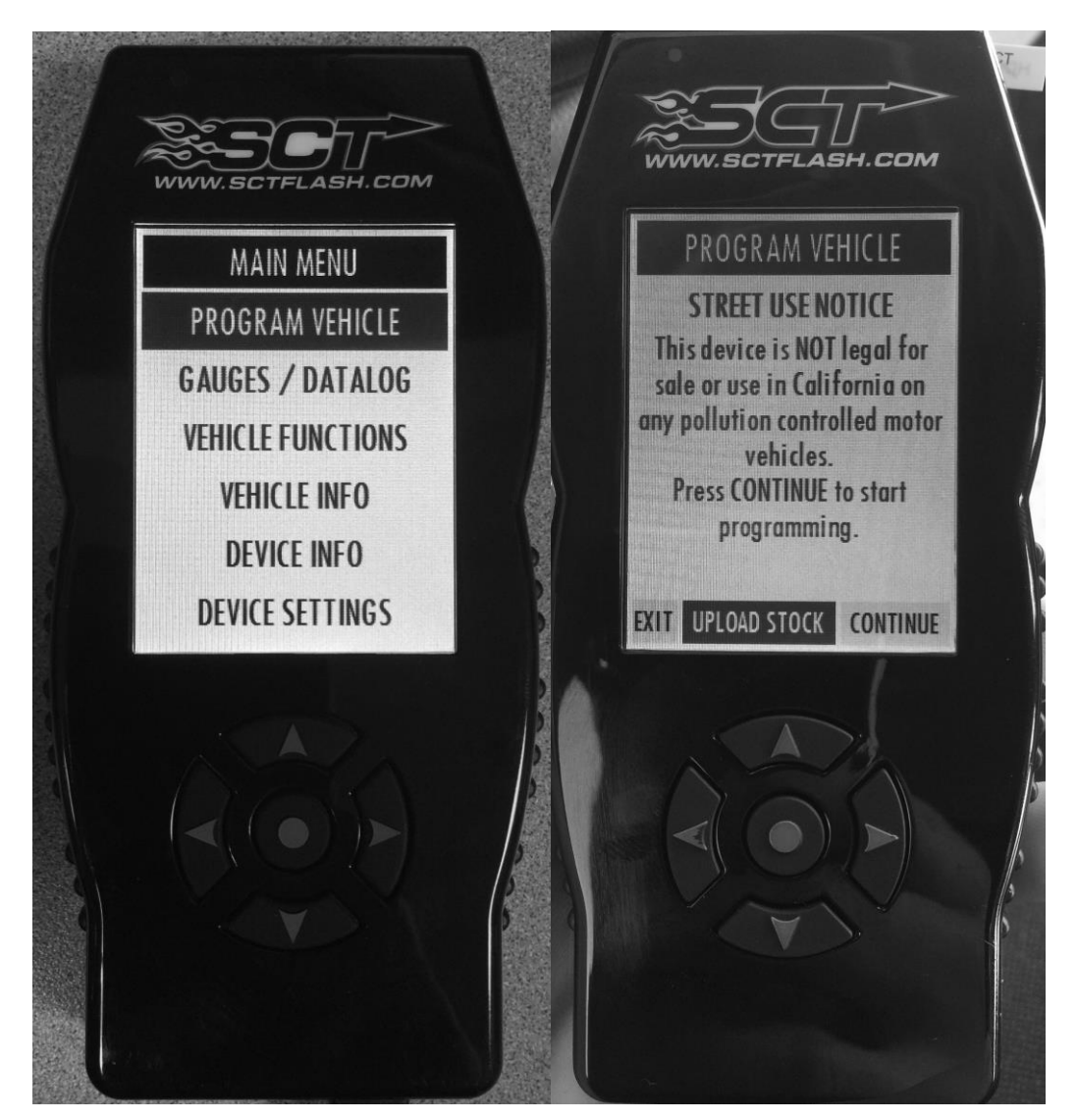

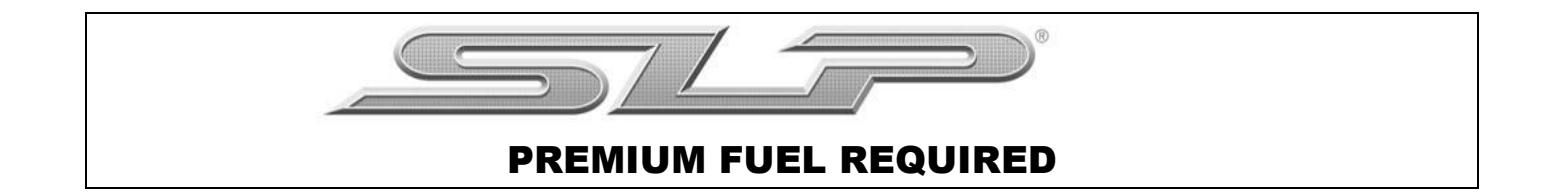

3) When prompted, turn the ignition to the **KEY ON** position and press "Continue". **DO NOT START THE ENGINE**.

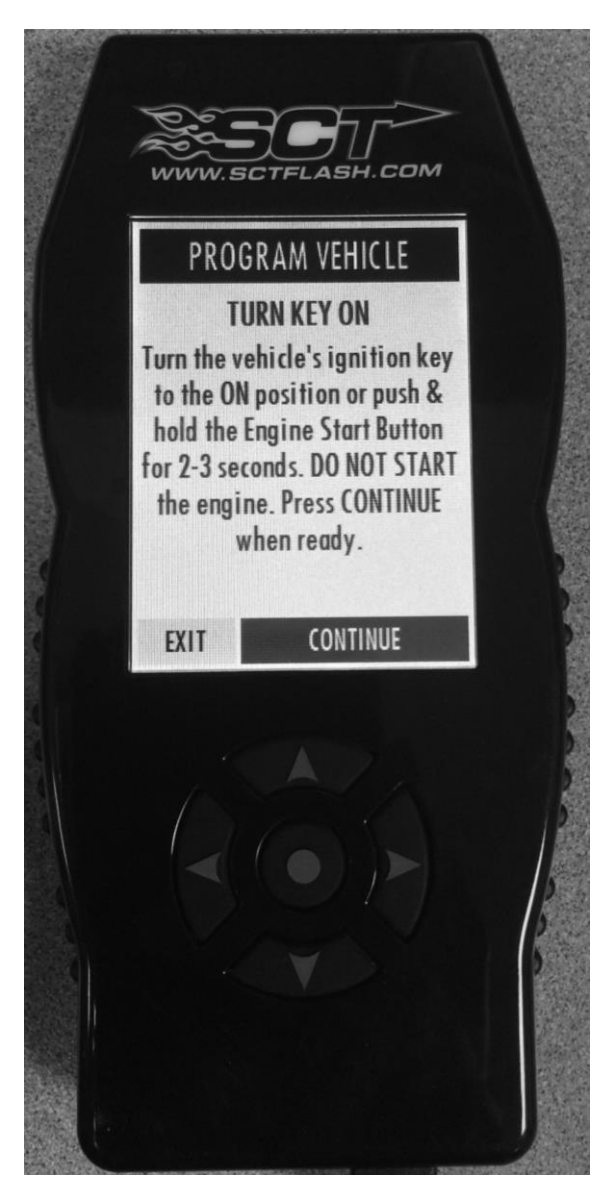

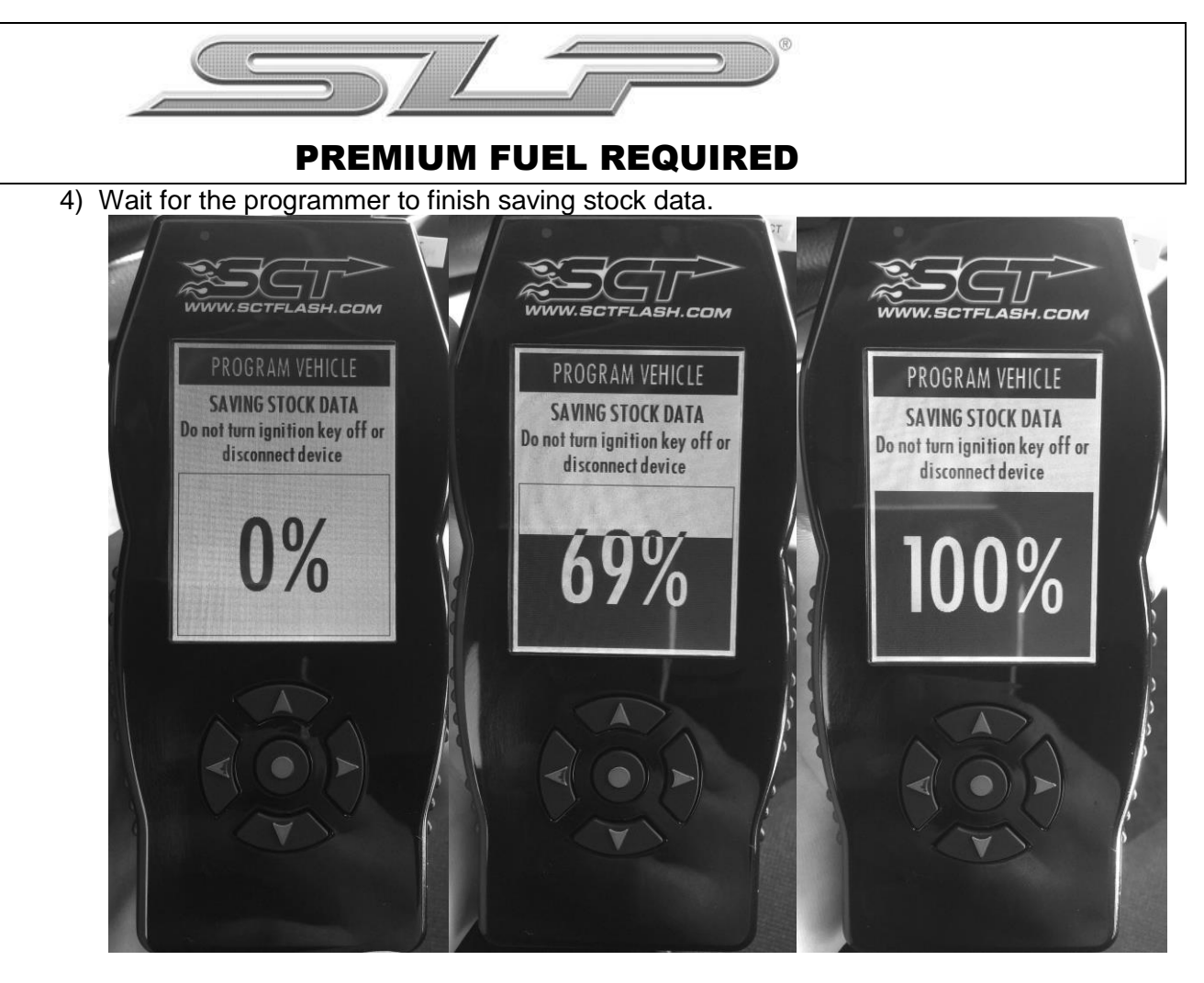

5) Turn the ignition to the **KEY OFF** position, press "Continue" and wait for the vehicle to power down.

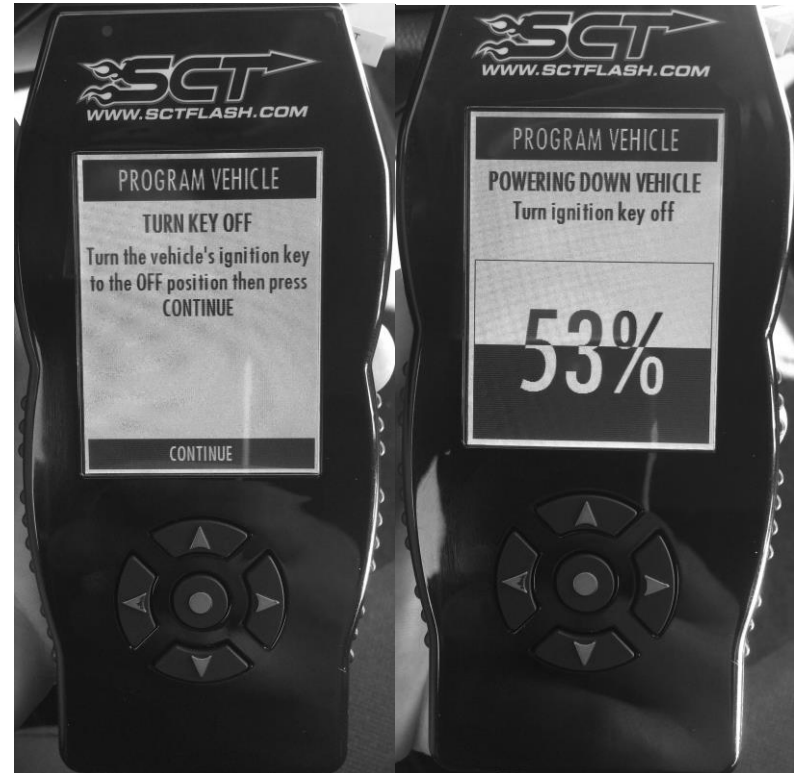

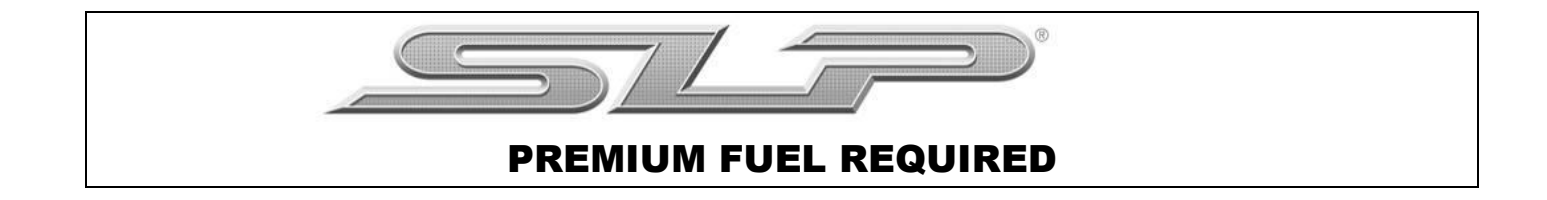

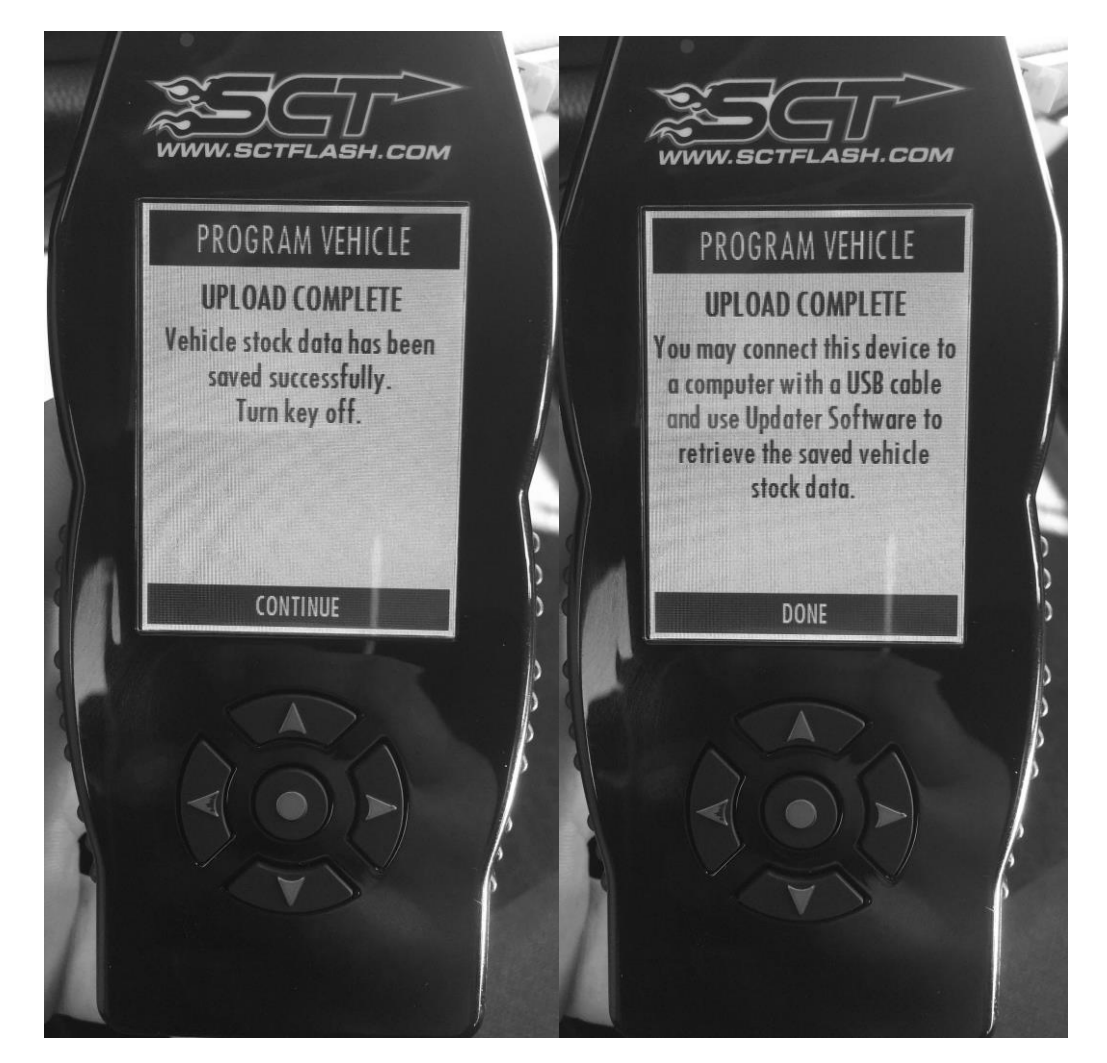

6) The upload is now complete. Press "Continue" and then "Done".

7) You may now disconnect the programmer from the vehicle, re-connect it to your Windows PC and open the same update software used in step 2 of "Updating SCT Device".

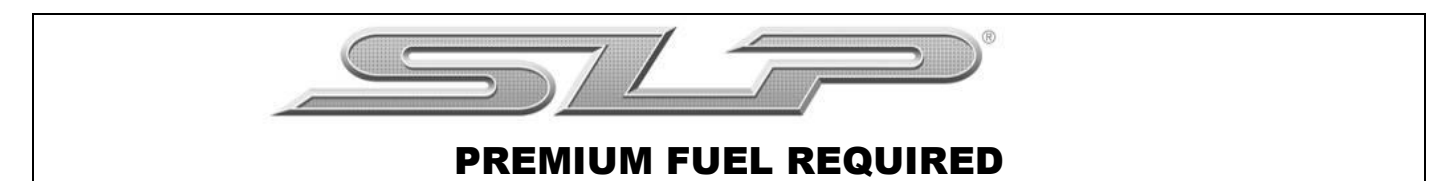

8) Select the "Get stock file from device".

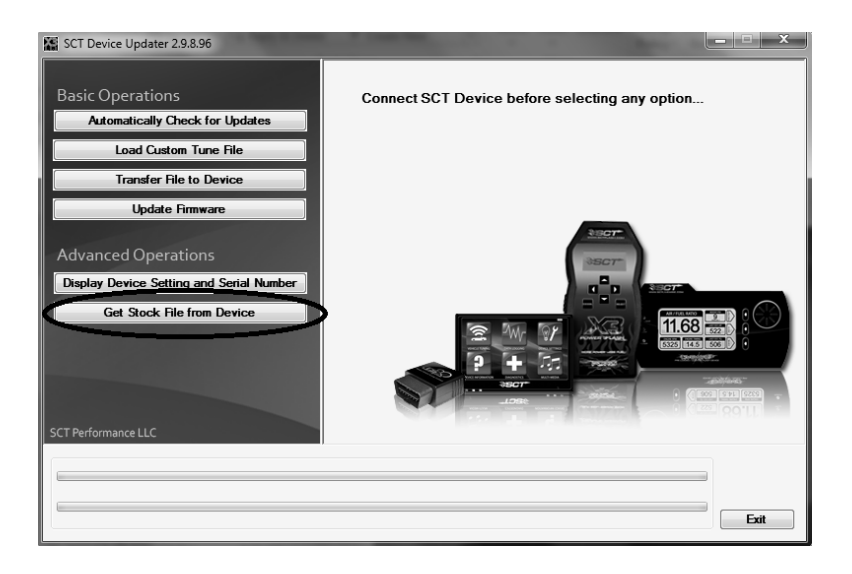

9) Select "Browse" and save the stock file to your desktop.

| SCT Device Updater 2.9.8.96                                                                                                    |                                                                                                    |
|----------------------------------------------------------------------------------------------------|----------------------------------------------------------------------------------------------------|
| Basic Operations         Automatically Check for Updates         Load Custom Tune File         Transfer File to Device         Update Fineware         Advanced Operations         Display Device Setting and Serial Number         Get Stock File from Device         SCT Performance LLC | Browse For Folder  Please Choose the Folder You Want to Put the Stock Files In.  Desktop  Computer  Computer  Network  K Network  Recycle Bin  Make New Folder  CK |

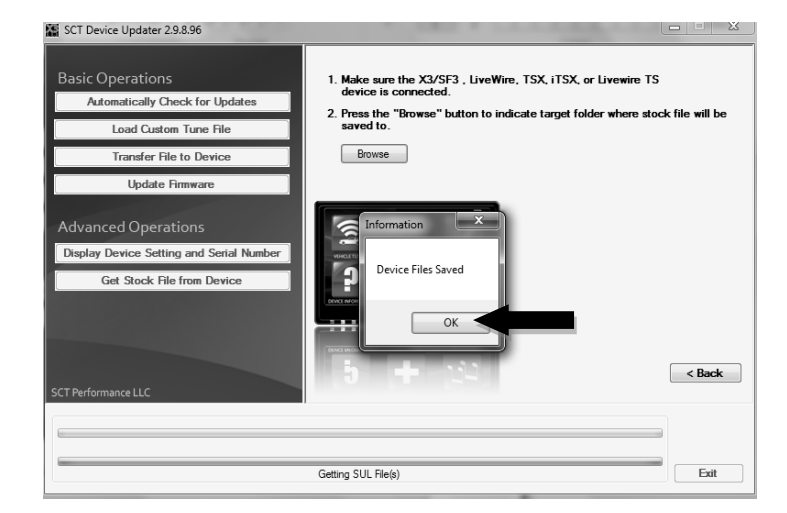

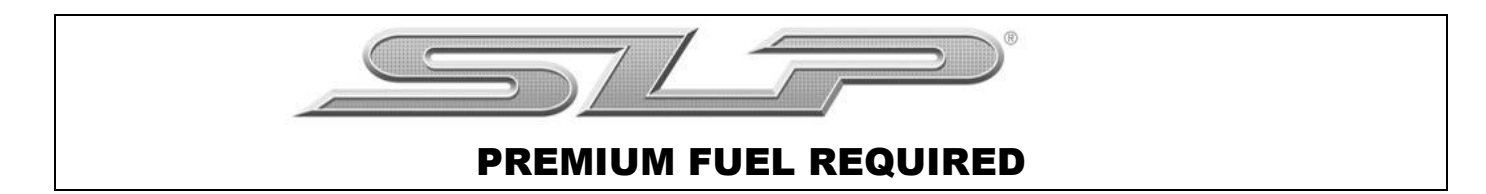

10) Add the text "backup" to the file name that contains the VIN number and e-mail a copy of the file to "tune@slponline.com".

In the e-mail subject line write: Calibration Request for Kit # XXXXXX (Enter Kit PN)

| 🕒 🕞 🗢 💻 Desktop 🔸    | 🗸 😽 Sea                      | rch Desktop |           | Q        |
|----------------------|------------------------------|-------------|-----------|----------|
| File Edit View Tools | Help                         |             |           |          |
| Organize 🔻 📄 Open    | Burn New folder              |             | •=== •    |          |
| ▲☆ Favorites         | Name                         | Size        | Item type | <u>^</u> |
| 📗 Customer Calibra   | 词 Libraries                  |             |           | =        |
| 📃 Desktop            | 🖳 Computer                   |             |           |          |
| 🐌 Downloads          | 📬 Network                    |             |           |          |
| Recent Places        | 🗐 Control Panel              |             |           |          |
|                      | 🗑 Recycle Bin                |             |           |          |
| ▲ □ Libraries        | 3GCUKRECXFG403524_backup.sul |             |           |          |
| Documents            |                              |             |           |          |
| 🖻 🌒 Music            |                              |             |           |          |
| Pictures             |                              |             |           |          |
| Videos               |                              |             |           |          |
| 4 i■ Computer        |                              |             |           |          |
| SDisk (C;)           |                              |             |           | <b>T</b> |
|                      |                              |             |           | ,        |
| Computer             |                              |             |           |          |

- 11) SLP will reply to your e-mail within one business day (Monday to Friday, 8 am to 5 pm EST) with the calibration file for your vehicle.
- 12)FAILURE TO FOLLOW THE ABOVE STEPS MAY DELAY THE INSTALLATION OF THIS KIT. SLP NEEDS THIS DATA IN ORDER TO PROVIDE YOU WITH THE LATEST CALIBRATION FILES AVAILABLE FOR YOUR VEHICLE. IF YOU HAVE A NEW MODEL YEAR VEHICLE THAT IS NOT YET AVAILABLE IN OUR DATABASE, THE TURN AROUND TIME FOR THE CALIBRATION MAY EXCEED 1 BUSINESS DAY. IF THE CALIBRATION IS NOT YET SUPPORTED, SLP WILL NOTIFY YOU OF THIS DELAY AS TO NOT CAUSE YOUR VEHICLE FROM BEING IMMOBILIZED DURING THIS TIME.
- 13) Save a copy of the file attached to the e-mail sent back from SLP to the desktop of your PC. This is your new calibration file.
- 14) Plug the SCT device into your PC.

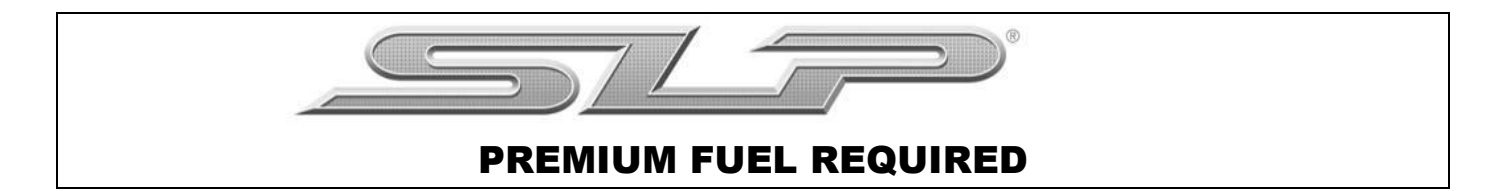

15) Open the SCT Updater Software and select "Load Custom Tune File".

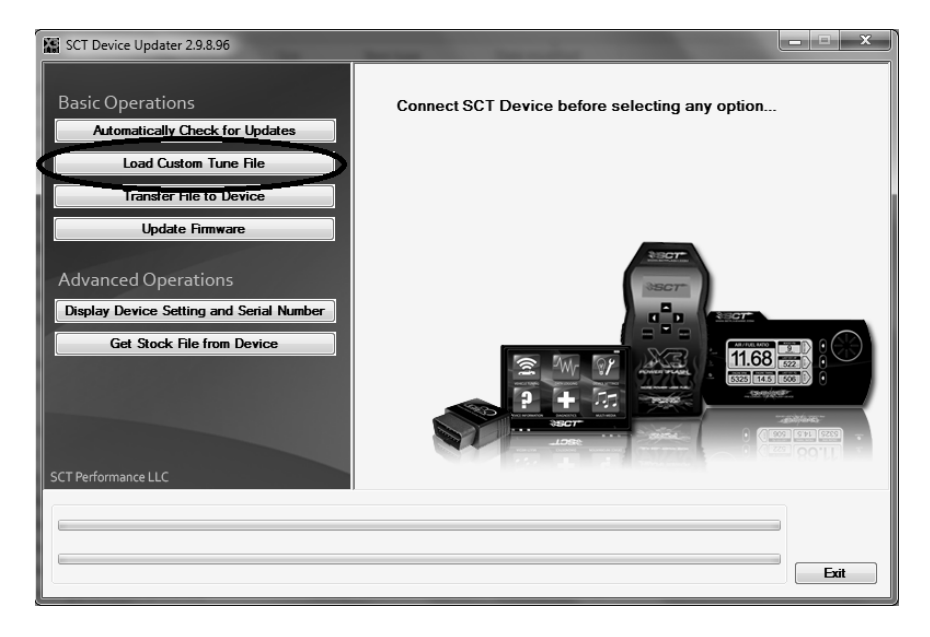

16) Then select "Locate Custom Tune".

| SCT Device Updater 2.9.8.96                                                                                                    |                                       | <b>— — X</b>                                                                                                    |
|----------------------------------------------------------------------------------------------------|---------------------------------------|----------------------------------------------------------------------------------------------------|
| Basic Operations<br>Automatically Check for Updates<br>Load Custom Tune File<br>Transfer File to Device<br>Update Firmware<br>Advanced Operations<br>Display Device Setting and Serial Number<br>Get Stock File from Device | Press "Browse" button to select custo | m tune file.  Browse Locate Clatemeteries  On Device  >> to Device  <<  nove Tune  it Name  pdate iTSX / Livewire TS  Program  < Back |
| Dor                                                                                                    | ie Loading Custom Tune List           | Exit                                                                                                    |

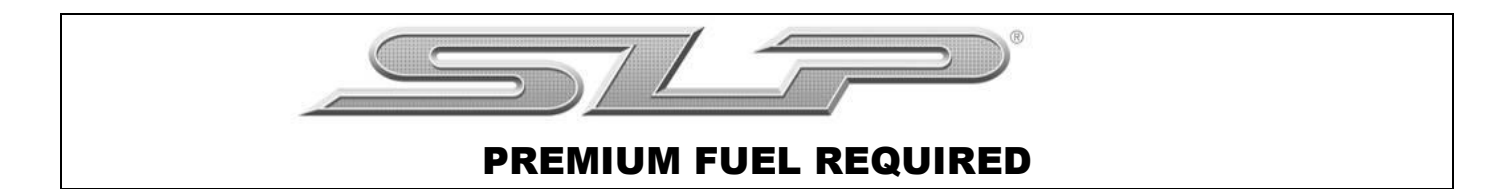

17) Locate and open the file that was attached in the e-mail sent back from SLP on the desktop of your PC.

| 🔛 Open                |                                          |         |                 | ×                |
|-----------------------|------------------------------------------|---------|-----------------|------------------|
| 🕞 🕞 🗢 🔳 Desktop 🔸     |                                          | • 4j    | Search Desktop  | Q                |
| Organize 🔻 New folder |                                          |         |                 | • 🗌 🔞            |
| 🖈 Favorites           | Name                                     | Size    | Item type       | Date 🔦           |
| 📗 Customer Calibra 📰  | 词 Libraries                              |         |                 |                  |
| Desktop               | 🔋 Blaine A. Dover                        |         |                 | E                |
| 🐌 Downloads           | 🖳 Computer                               |         |                 |                  |
| 📃 Recent Places       | 📬 Network                                |         |                 |                  |
|                       | 2014_Silverado_SLP_53L_3GCUKRECXF        | 3,88    | 8 KB CEF File   | 9/29             |
| 词 Libraries           |                                          |         |                 |                  |
| Documents             |                                          |         |                 |                  |
| 🚽 Music               |                                          |         |                 |                  |
| E Pictures            |                                          |         |                 |                  |
| Videos                |                                          |         |                 |                  |
|                       |                                          |         |                 |                  |
| 👰 Computer            |                                          |         |                 | -                |
| 🕌 OSDisk (C:) 🔻 ∢     | III                                      |         |                 | ۱.               |
| File nam              | e: 2014 Silverado SLP 53L 3GCUKRECXEG403 | 352 🗸 🕄 | SCT Custom Tune | Files (*.cef;) 🔻 |
|                       |                                          |         |                 |                  |
|                       |                                          |         | Open 🔻          | Cancel           |
|                       |                                          |         |                 |                  |

18) Select the tune from the left column (#1), next select the right arrows (#2) then "Program" (#3).

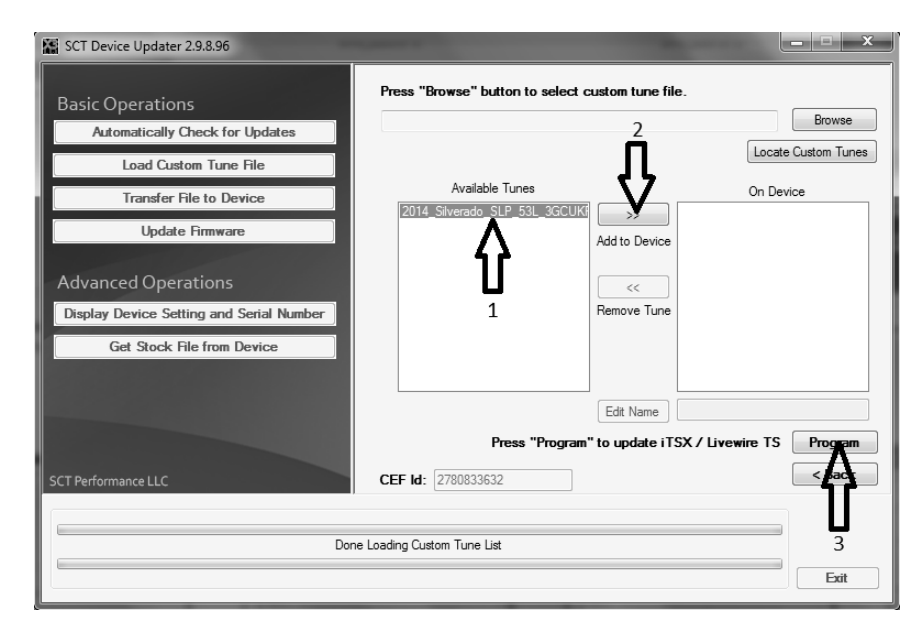

- 19)
- Your device is now ready to reprogram the vehicle.

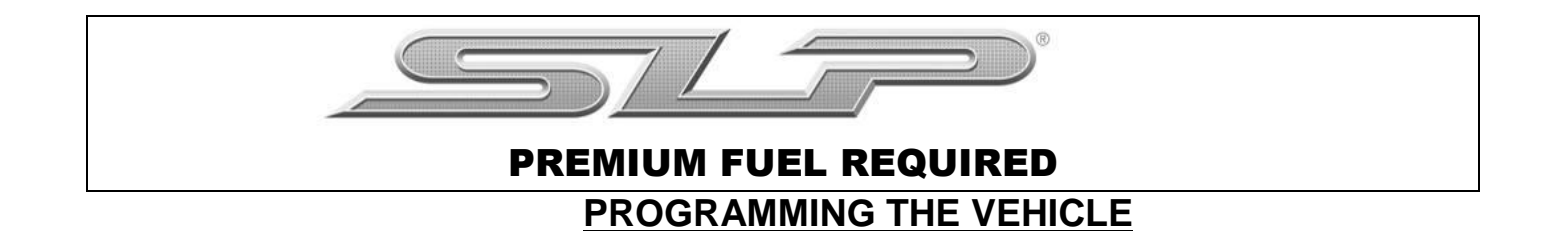

- 1) Plug the SCT programmer (7416-INST) into the OBD port of the vehicle that is to be calibrated.
- 2) Select "Program Vehicle" from the menu screen. Select the SLP custom tune.

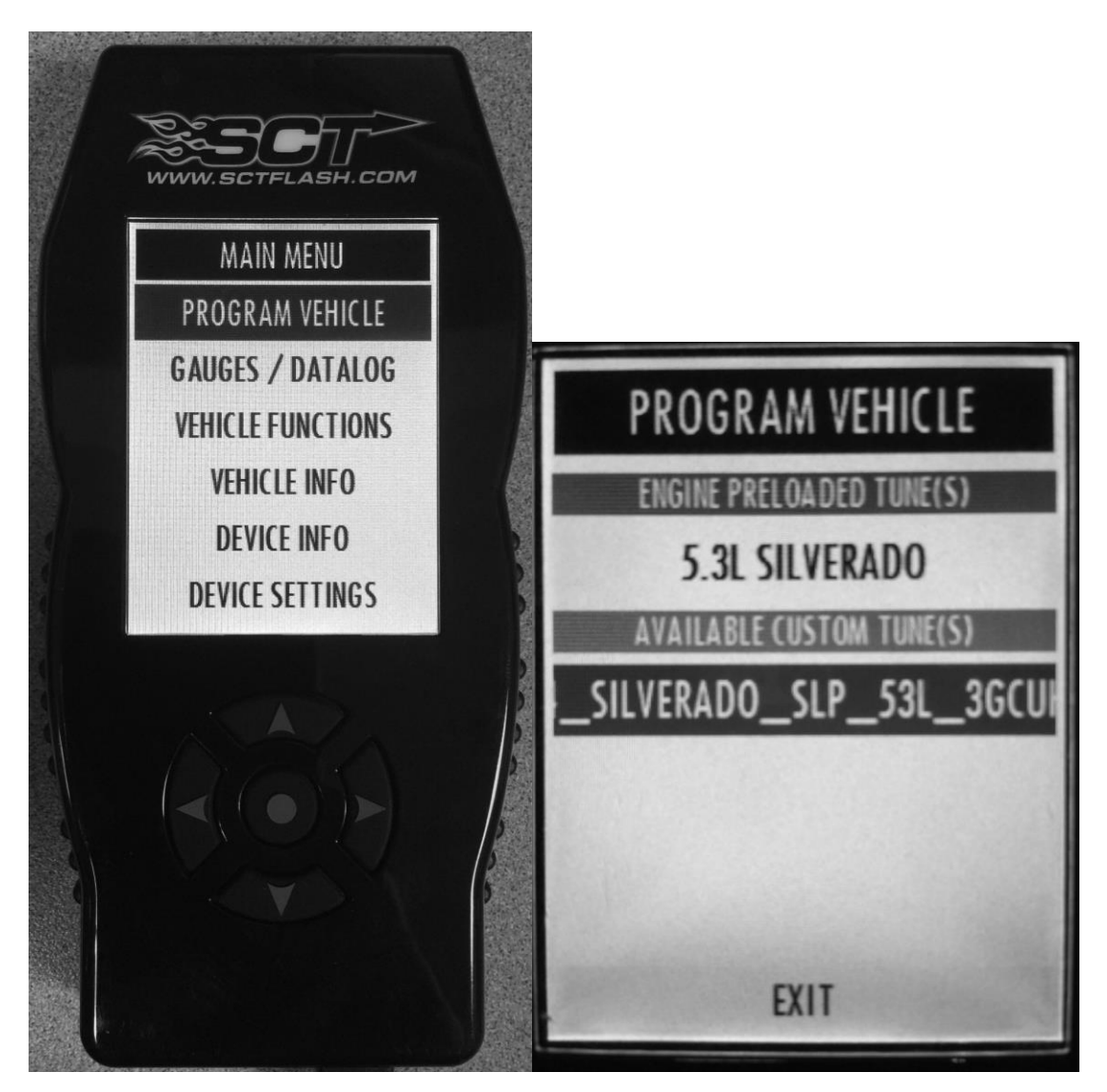

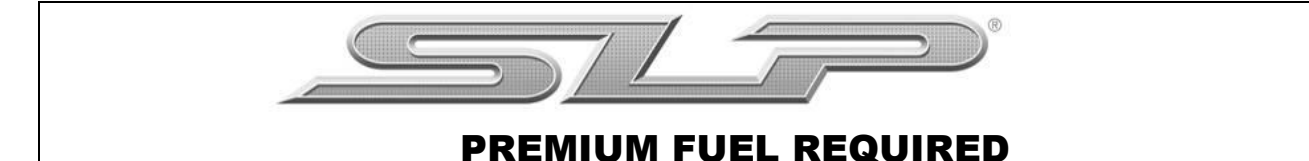

3) Select "Confirm", then "Continue".

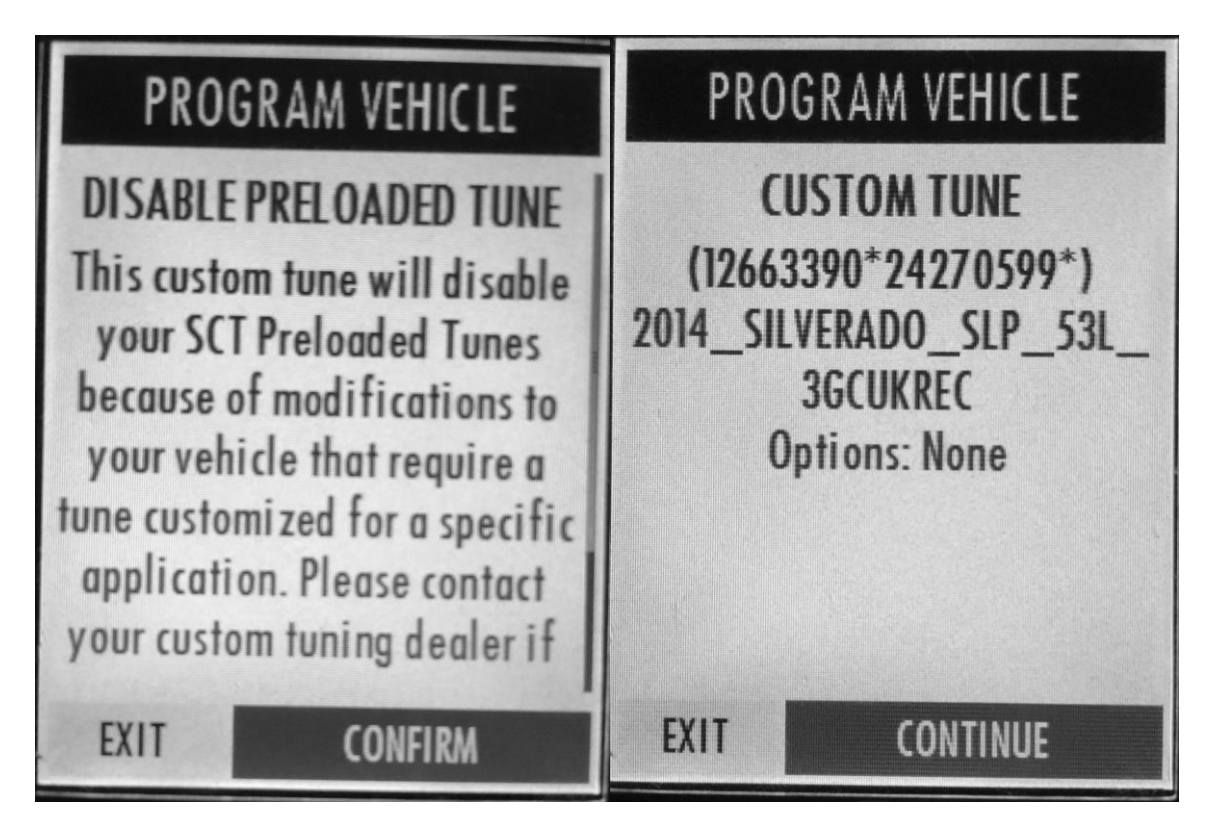

4) Wait for the programmer to finish the flashing process.

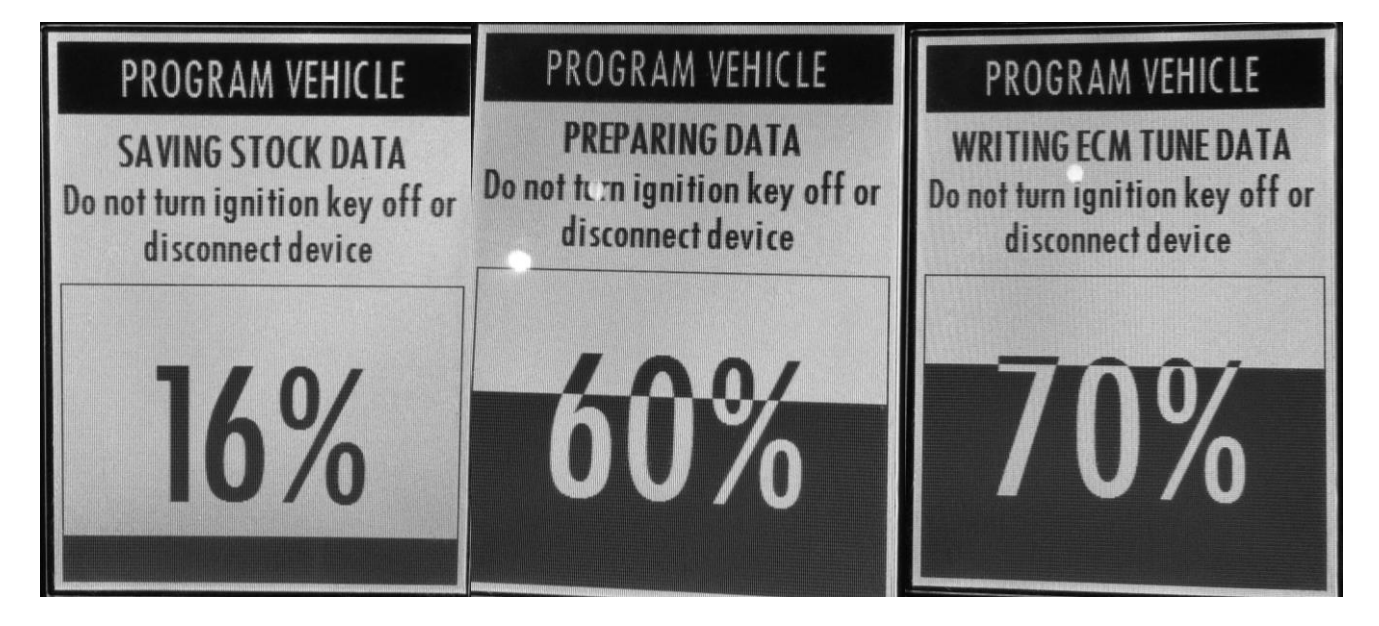

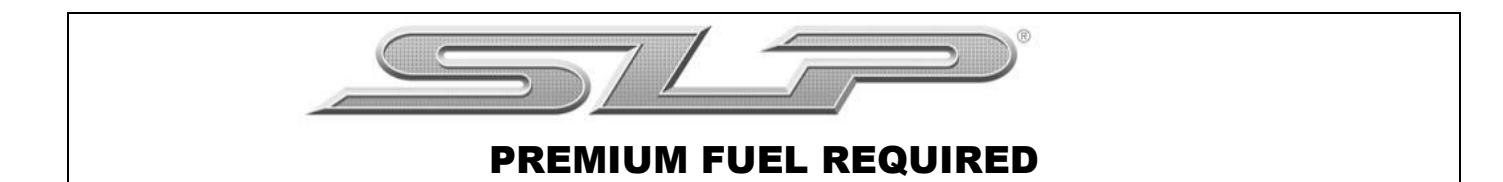

5) When prompted, turn the ignition key to the "Off" position and unplug the SCT programmer from the OBD port.

| PROGRAM VEHICLE                                                                            | PROGRAM VEHICLE                                       | PROGRAM VEHICLE                                                                            |
|--------------------------------------------------------------------------------------------|-------------------------------------------------------|--------------------------------------------------------------------------------------------|
| DOWNLOAD COMPLETE<br>Tune has been programmed<br>successfully to vehicle.<br>Turn key off. | POWERING DOWN VEHICLE<br>Turn ignition key off<br>93% | DOWNLOAD COMPLETE<br>Tune has been programmed<br>successfully to vehicle.<br>Turn key off. |
| DONE                                                                                       |                                                       | DONE                                                                                       |

6) Select "Done". Programming is now complete.